### 論文入手

# 論文の検索から入手までの流れ

#### 2017.4.1, 島根大学附属図書館医学図書館

出雲キャンパスの 学生・教職員向け

学部生(医学·看護学) 院生 研修医 看護師 新任の教職員

その論文は

論文検索データベース はどこからアクセスする のか。検索後はどうやっ て入手したらいいのか。 島根大学での手順をま とめました。

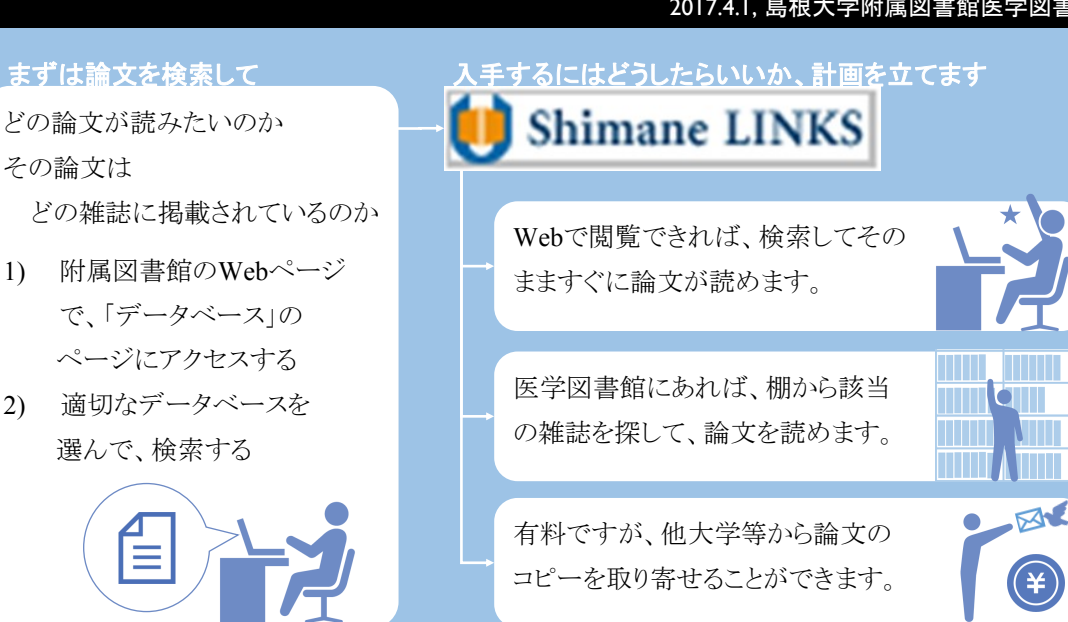

#### まずは検索

医学部HPから 図書館HPへ行くには 医学部HP 関連施設 島根大学附属図書館 医学図書館

# 附属図書館のWebページからアクセスしよう

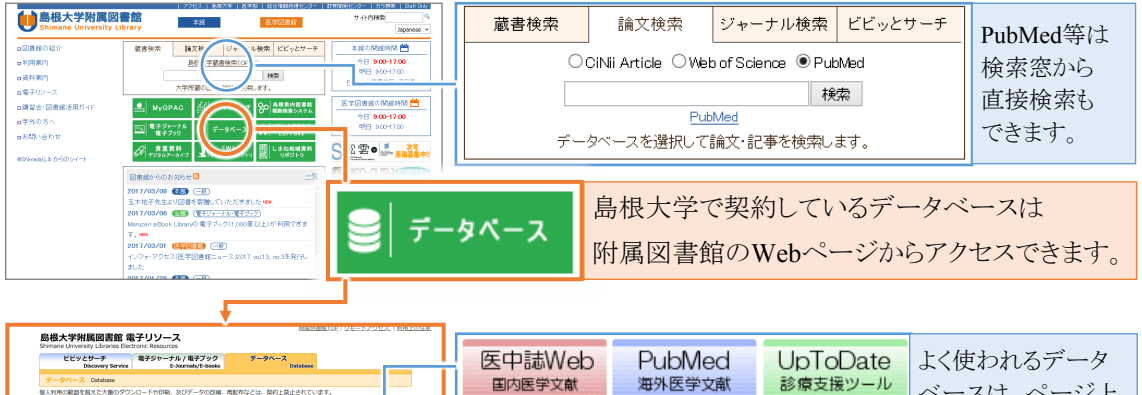

| WANDOW MERCANDOF JOINT AND A COMPACING MERCANDER                                                                                                    | TEN CARA               |   |                             | ハークは、ハーン E |
|----------------------------------------------------------------------------------------------------|------------------------|---|-----------------------------|------------|
| 電子資料の<br>トライアル機構<br>LibGuides                                                                                                    |                        | L |                             | 部のアイマンからアク |
| よく使われるデータベース                                                                                                    |                        |   |                             |            |
| BIEXCPAC CIVILATSCRE Web of Science PerfC/20-29 BEHBWRE Public Bitscrebe Bitscrebe Bit | Med UnTelDate          | Ì | 医学・生物学                      | セスできます。    |
| עבלת (אַדָּ) ארג ארג ארג ארג ארג ארג ארג ארג ארג ארג                                                                                                    | /                      | L |                             |            |
| 金分野(文献・所能清明)   金分野(木文あり)   金分野(天) 山   法律学・1   注   数直・1                                                                                                    | 心理学   歴史学・考古学   地理・地理学 | L | テニダヘニスリストから快楽 快楽            |            |
| R-HP and X TE   ANGRE   BREAKE   BRE                                                                                                    |                        | L |                             |            |
| F-9 -2021/0688                                                                                                    |                        | Ш | 自根大学で利用できろすべてのデータベーン        | スが一覧にたっていま |
| 全分野( **所蔵((M)) 教料タイプ 田田                                                                                                    | 1 💷 समस्रल 🖈 🧬 🧃 🚹     |   |                             | い。見にようている  |
| 日相大学() 円間検索 物理                                                                                                    | t Free ZHE O           |   | ナボ 八昭印に炊ったり 投帯したりナステレ       | バッキナナ      |
| Childhalanaanaanaanaanaanaanaanaanaanaanaanaan                                                                                                    | -###U1 0 ZJ-1E D       |   | - 9 か、万野別に似つにり、快米しにり 9 ること/ | いてさまり。     |
| Citel Booles Hilling Row                                                                                                    | Free ZHE               |   |                             |            |
| Chil Dissertations POlicy RD                                                                                                    | Free                   |   |                             |            |

## 論文検索のためのデータベース

|                                    | 言語 | 収録分野          | 学内/学外            | リモート |
|------------------------------------|----|---------------|------------------|------|
|                                    |    |               |                  | アクセス |
| 医中誌Web                             | 和  | 医歯薬学、看護学、社会医学 | 学内のみ(同時利用5人まで)   | 0    |
| パブメド<br>PubMed                     | 洋  | 医学、歯学、看護学     | 学外でも利用可能         | 0    |
| ジナール<br>CINAHL                     | 洋  | 看護学           | 学内のみ(同時利用4人まで)   | 0    |
| <sup>#راعر</sup><br>CiNii Articles | 和  | すべて           | 学外でも利用可能(一部制限あり) | 0    |
| Web of Science core collection     | 洋  | すべて           | 学内のみ(人数制限なし)     | 0    |

アクセスの制限?? 契約して料金を支払っ ているデータベースを 利用できるのは、契約 した大学の学生・教職 員だけです。その制限 のために学内の端末 からアクセスすることが 条件になっています。

学内?学外?

| 検索→入手の間を繋ぐ                                                                                                    | ShimaneLINKSを活用しよう                                                                                                    |  |  |  |  |  |  |
|----------------------------------------------------------------------------------------------------|----------------------------------------------------------------------------------------------------|--|--|--|--|--|--|
| PubMedは図書館HP<br>からのアクセスを<br>おすすめします<br>PubMedは基本的に契<br>約なしでも利用できる<br>ので、どこの端末から<br>でもアクセスできます。<br>ただし、ShimaneLINKS<br>は図書館HPからアクセ<br>スしないと表示されま<br>せん。学外の端末から<br>はリモートアクセスを通<br>して、そして学内の端<br>末からでも図書館の<br>HPからアクセスしてご<br>利用ください。 | Substance (not ball)     Control (not ball)     Control ( |  |  |  |  |  |  |
|                                                                                                    | 検索した結果を基に、次にどこを探せ<br>ば該当の論文が入手できるのかを、<br>ShimaneLINKSは一緒に考えます。た<br>だし完全無欠ではないので、本当に<br>あるかどうかは、提供元サイトやOPAC<br>をそれぞれご確認ください。<br>(上図のPubMed画面は例です)                                                                                                    |  |  |  |  |  |  |
| 入手は3パターン                                                                                                    | Web上で入手する ~電子ジャーナルを閲覧するには                                                                                                    |  |  |  |  |  |  |
| 論文はすぐに読<br>みたい!!しかも<br>タダで!!<br>でです<br>電子ジャーナル                                                                                                    | ShimaneLINKSのアイコン付近に、これらのようなアイコンがある場<br>合は、Web上で全文PDFが閲覧できる可能性が高いです。クリッ<br>クして、本当に閲覧できるかを確認してみてください。略誌名に注意医中誌Webの例                                                                                                    |  |  |  |  |  |  |
| や図書館の蔵書は既に島根大学                                                                                                    | 医学図書館で入手する ~館内資料の並び方                                                                                                    |  |  |  |  |  |  |
| でお金を払ってい<br>るから、学生や教<br>職員は無料で読<br>めるよ。大いに活<br>用したいね。                                                                                                    | Web上で閲覧できない場合は、OPACで医学図書館にあるかどうかを確認し、あれば探しに行きま<br>しょう。雑誌は発行年別に4か所に分かれています。並び順はタイトルのアルファベット順です。                                                                                                    |  |  |  |  |  |  |
|                                                                                                    | 他大学等から入手する ~文献複写依頼の方法 🛞                                                                                                    |  |  |  |  |  |  |
|                                                                                                    | Web上で閲覧できず、医学図書館にも所蔵が無い場合は、他大学からコピーを取り寄せましょう。<br>ShimaneLINKSかMyOPACから統合認証のIDとパスワードでログインして申し込みをします。                                                                                                    |  |  |  |  |  |  |
| 学外からも                                                                                                    | リモートアクセス                                                                                                    |  |  |  |  |  |  |
|                                                                                                    | 学内の端末でしかアクセスできないデータベースでも、リモート<br>アクセスをすることで、学外からでもアクセスできるものがありま<br>す。統合認証のIDとパスワードでログインして利用します。                                                                                                    |  |  |  |  |  |  |
| まとめ                                                                                                    |                                                                                                    |  |  |  |  |  |  |
| 基本はこの流れ。<br>後はデータベース<br>それぞれに慣れ<br>ていきたいね。                                                                                                    | <ul> <li>◆ 論文検索データベースへは附属図書館のWebページの</li> <li>◆ アクセスは学内の端末から行う。</li> <li>学外の端末から行う場合は、まずリモートアクセスをする。</li> <li>◆ データベースで検索したら、トリキュずSkimered INKSをカリックナス</li> </ul>                                                                                                    |  |  |  |  |  |  |

◆ 論文の入手方法は3つあるが、なるべく早く安く入手したい。